# How to Register and Sign In to ADOR Vendor Portal

1 Navigate to <a href="https://savi.revenue.alabama.gov/">https://savi.revenue.alabama.gov/</a>
2 Click "Sign in"

Home
Signin

Home
Signin

**3** Enter your email address.

4 Click "Send verification code"

| User Details           |   |  |
|------------------------|---|--|
| kminer@hso.com         | * |  |
| Send verification code |   |  |
| New Password           | * |  |
| Confirm New Password   | * |  |
| Country/Region         |   |  |

**5** A verification code should be sent to your email within 2 minutes.

**6** Enter your code into the "Verification Code" field.

| User Details                                                                          |  |
|---------------------------------------------------------------------------------------|--|
| Verification code has been sent to your inbox. Please copy it to the input box below. |  |
| KMINER@HSO.COM *                                                                      |  |
| Verification Code *                                                                   |  |
| Verify code Send new code                                                             |  |
| New Password *                                                                        |  |
| *                                                                                     |  |

### Click "Verify code"

| Verification code has been sent to your inbox. Please to the input box below. | copy it |  |
|-------------------------------------------------------------------------------|---------|--|
| KMINER@HSO.COM                                                                | *       |  |
|                                                                               | *       |  |
| Verify code Send new code                                                     |         |  |
|                                                                               |         |  |
| New Password                                                                  | *       |  |
| New Password<br>Confirm New Password                                          | *       |  |

8 Click the "New Password" field.

| E-mail address verified. You can now continue. |   |  |
|------------------------------------------------|---|--|
| KMINER@HSO.COM                                 | * |  |
| Change e-mail                                  |   |  |
| New Password                                   | * |  |
| Confirm New Password                           | * |  |
| Country/Region                                 |   |  |
| Country/Region                                 |   |  |
| Display Name                                   |   |  |

**9** Create a strong password following the requirements listed.

**10** Enter your information into the fields provided.

#### 11 Click "Create"

| Country/Region |  |
|----------------|--|
| Kylie Miner    |  |
| 57533          |  |
| Kylie          |  |
| Miner          |  |
| Create         |  |

The first time that an account is created, you will be required to verify your email twice for your security. Click "Send verification code"

| User Details<br>Verification is necessary. Please click Send button. |   |  |
|----------------------------------------------------------------------|---|--|
| K*****@HSO.COM Send verification code                                | * |  |
| Continue                                                             |   |  |

**13** Click the "Verification code" field and enter your second verification code.

| User Details                                                                                              |   |  |
|----------------------------------------------------------------------------------------------------|---|--|
| Verification code has been sent to your inbox. Please copy it<br>to the input box below.<br>Email Address | * |  |
| Verification code                                                                                         |   |  |
| Verify code Send new code                                                                                 |   |  |
| Continue                                                                                                  |   |  |

### 14 Click "Verify code"

| Verification code has been sent to your inbox. Please copy it<br>to the input box below.<br>Email Address | ) |  |
|----------------------------------------------------------------------------------------------------|---|--|
| K*****@HSO.COM                                                                                            | * |  |
|                                                                                                    | ) |  |
| Verify code Send new code                                                                                 |   |  |
| Continue                                                                                                  |   |  |
|                                                                                                    |   |  |

6

#### 15 Click "Continue"

| User Details                                                    |   |  |
|-----------------------------------------------------------------|---|--|
| E-mail address verified. You can now continue.<br>Email Address |   |  |
| K****@HSO.COM                                                   | * |  |
| Continue                                                        |   |  |
|                                                                 |   |  |
|                                                                 |   |  |

## **16** Click the "Email" field and enter in the same email you used to create the account.

| ÷             |                                                                                            |
|---------------|--------------------------------------------------------------------------------------------|
| r external ad | ccount                                                                                     |
| Email         | Provide an email address to complete the external account registration.           Register |

### 17 Click "Register"

| Register your external ac | count                                                                                    |
|---------------------------|------------------------------------------------------------------------------------------|
| Email                     | kminer@hso.com<br>Provide an email address to complete the external account registration |
|                           | Register                                                                                 |
|                           |                                                                                          |

| <b>18</b> Enter in your pe | rsonal information.                                                       |                   |
|----------------------------|---------------------------------------------------------------------------|-------------------|
|                            | Please provide some information about yours Your information First Name * | Self. Last Name * |
|                            | E-mail                                                                    | Business Phone    |
|                            | kminer@hso.com                                                            | Provide a telepho |
|                            | Company Name                                                              | Authorized Acces  |

**19** Click 'Update' and the page should refresh you to the SAVI Portal Home Page.

|                               | First Name *   |
|-------------------------------|----------------|
|                               | Kylie          |
|                               | E-mail         |
|                               | kminer@hso.com |
|                               | Company Name   |
|                               | -              |
|                               |                |
|                               | Update         |
|                               |                |
| ອີ 2024. All rights reserved. |                |